## LightCycler 480/コバス z480 研究用アプリケーション 事前準備

## ① 蛍光色素(Detection formats)設定

### ② Macro インポート

Macro とはプロトコール情報のファイルです。導入することで解析画面まで自動で基本設定ができます。MacroFAMROX uveitis.ixo (マクロファイル)は大分大学眼科ホームページからダウンロードできます。

## ①蛍光色素(Detection formats)設定

1. 最初の画面で、Open Tools をクリック。

| J LightCycler | 480 Software release 1.5.0                                  |                         |       |           | =                                                                                                    | вX         |
|---------------|-------------------------------------------------------------|-------------------------|-------|-----------|----------------------------------------------------------------------------------------------------|------------|
| Instrument:   | No active instrument                                        |                         |       | Database: | admin (Research)                                                                                                    | Roche      |
| Window:       | Overview                                                    |                         | -     | User:     | System Admin                                                                                                    |            |
| ð             | LightCycler® 480 Software release 1.5.0<br>Version 1.5.0.39 |                         |       |           |                                                                                                    | 1          |
|               |                                                             | Relative Quantification |       |           | Fisher Tree Crossion     Parties     Orear Plates     Orear Plates     New Experiment     New Experiment from Macro     New Experiment from Template |            |
|               | Gene Scanning                                               | Melt Curve Ger          | notyp | oing      | Dpon Existing Object                                                                                                    |            |
|               | Endpoint Genotyping                                         |                         |       |           |                                                                                                    | Open Tools |
|               |                                                             | Absolute Quantification |       |           |                                                                                                    |            |

2. Instruments をクリック

| Window | Overview                                                                                                    |                             |
|--------|----------------------------------------------------------------------------------------------------|-----------------------------|
| Window | Cools<br>Cools<br>Cools<br>Current Password<br>Current Password<br>Users and Groups<br>System Settings<br>Report Settings<br>Frror Log<br>Database Information<br>View Logged In Users<br>Update Query Engine<br>Clean-up Database<br>Instruments<br>Detection Formats | Instr<br>Cor<br>Nar<br>IP / |
|        |                                                                                                    |                             |

- Operation Log Self Test Connection Connection Settings-Lamp-Name cobas z 480 Absolute Intensity 10234 IP Address 192.168.95.41 Operation Time (h) 340 **Test Connection** Reset values after Lamp Ch -Instrument Settings-Plate Type White Plates arcode Enabled Г Clear Plates Mixed Plates (user configurable) Instrument Information Instrument ID 53116 Block Size 96 Block Type Silver Technical Information **Excitations Filters Emission Filters** RtApp: Pos Wavelength Pos Wavelength . HTC 465 0 510 1 (1.8.4.1306) 498 1 580 2 2 3 540 610 Instrument Version: 610 3 4 645 HTC\_VER\_10 5 680 4 670 Block Serial#: 5 700 35961
- 3. (コバスの場合) Barcode Enabled を✓して、White Plates を選ぶ。

#### (LightCycler480・strip が白の場合)

Barcode Enabled の✔をはずし、White Platesを選ぶ。

#### (LightCycler480・strip が透明の場合)

Barcode Enabled の✔をはずし、Clear Plates を選ぶ。

コバスは strip チューブには正式には対応していません。コバスと同型の LightCycler 480 は日本ジェネティクスから公式に発売されるアダプターを用いることで strip チュー ブに対応します。コバスを同様に使用する場合は自己責任となり、保証対象から外れ ますのでご注意ください。コバスの場合は、PCR 直前にチューブから指定バーコード 付きプレートへの移し替えを推奨します。 4. Detection Formats をクリック

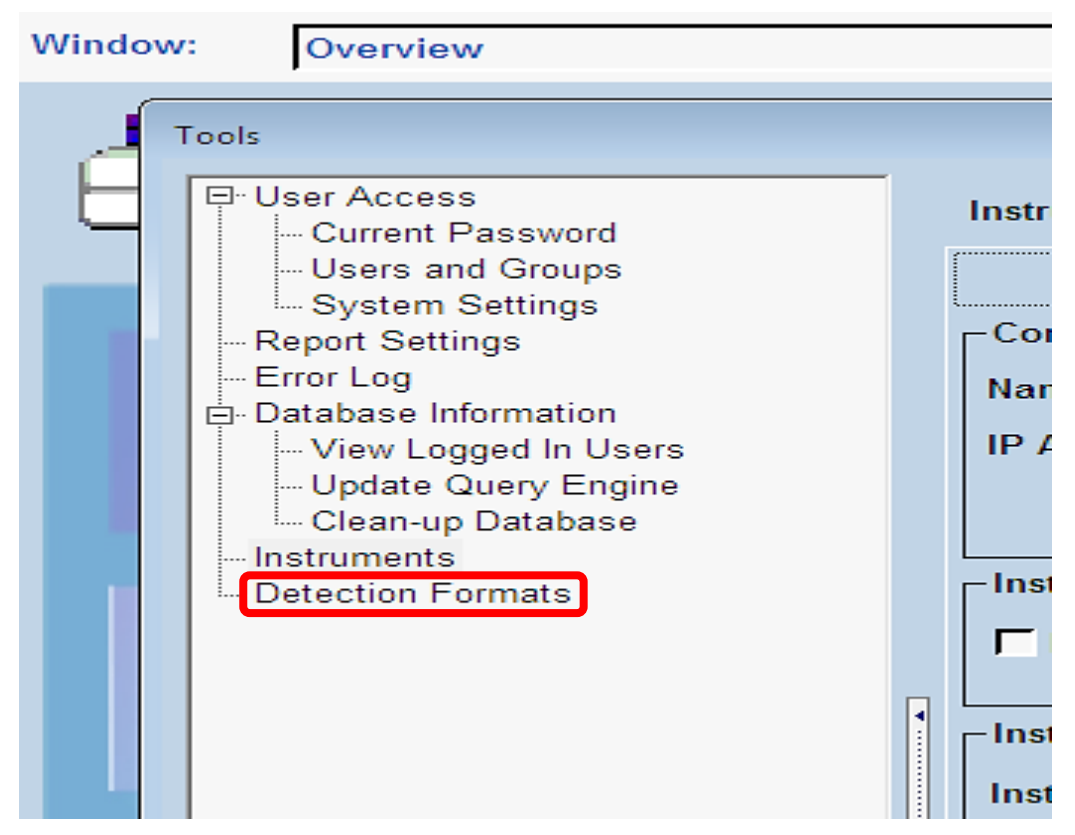

5. New ボタンをクリック。

Direct Strip PCR と入力。(名称は何でも可)

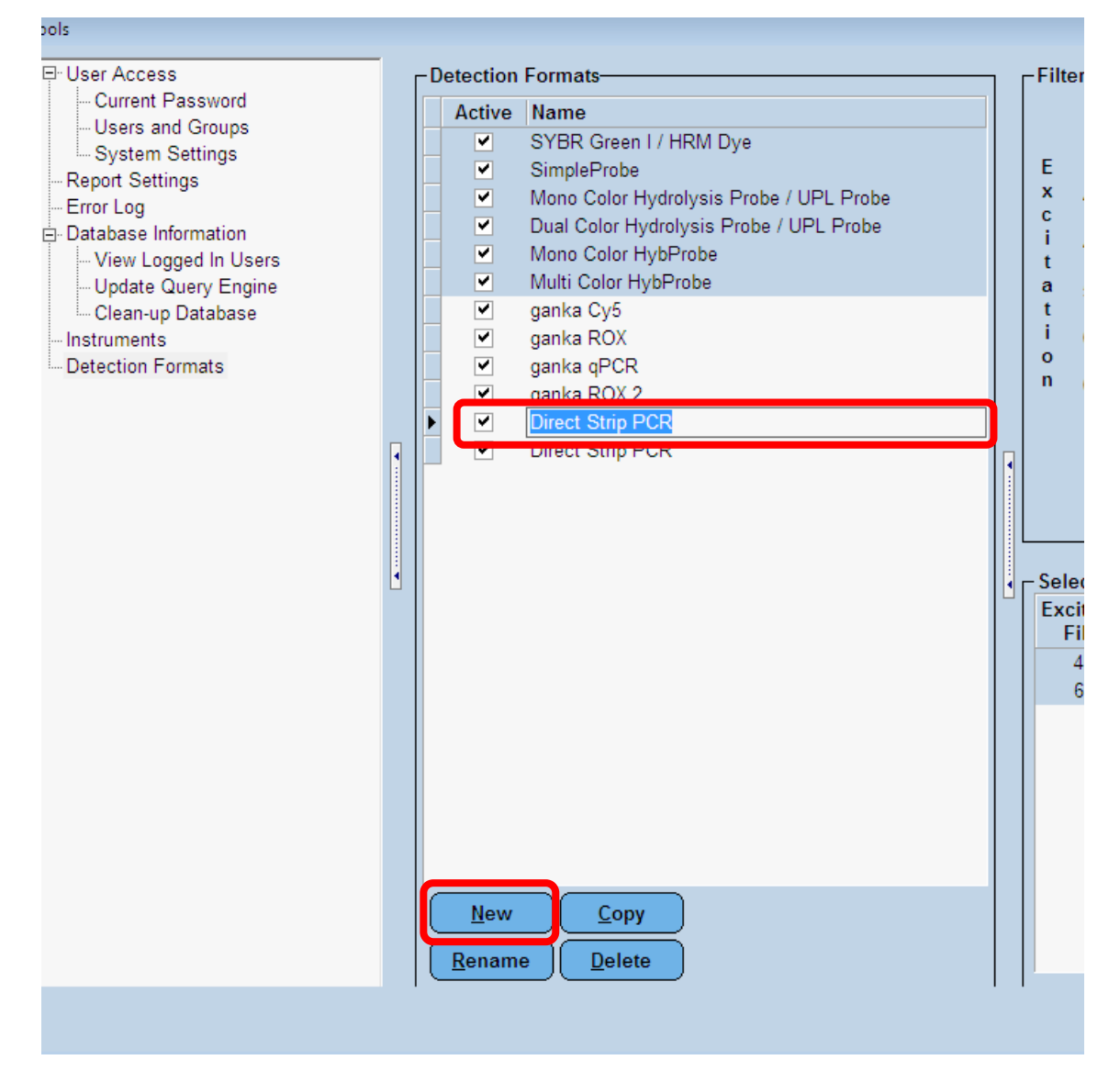

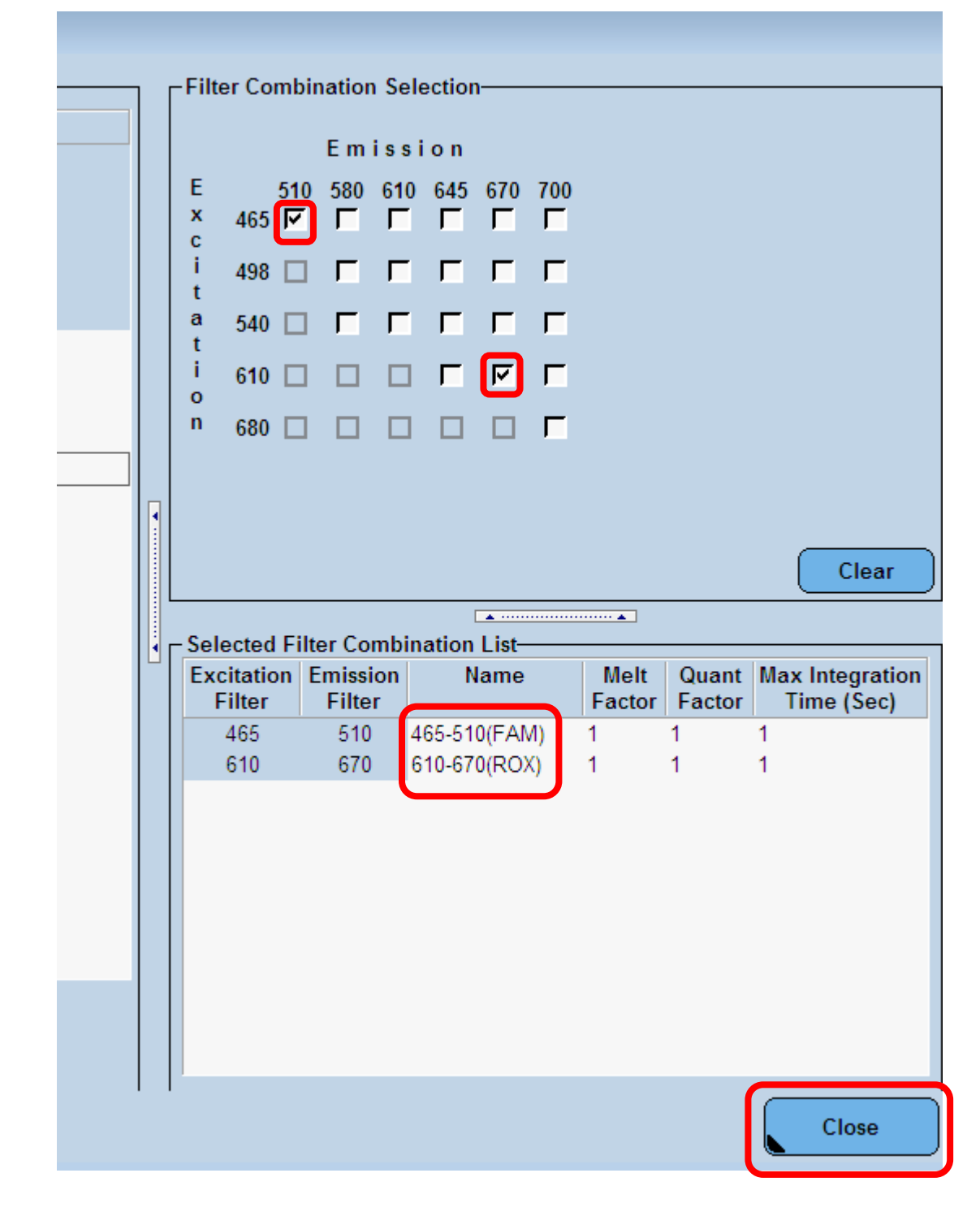

6. 下図のように設定すると分かりやすい。 Close で完了。

### ③ Macro インポート

 Macro とはプロトコール情報のファイルです。導入することで解析画面まで自動で 基本設定ができます。MacroFAMROX uveitis.ixo (マクロファイル)は大分大学眼 科ホームページからダウンロードできます。ダウンロードしたものをデスクトップに コピーしておきます。

※大分大学で通常問題なく使用されているファイルですが、インポートは機器管 理者の許可を取り、USB などのウイルスチェックをするなど、自己責任でご使用く ださい。使用によるトラブル等については免責事項とさせて頂きます。

### 2. 最初の画面で Navigator を選択。

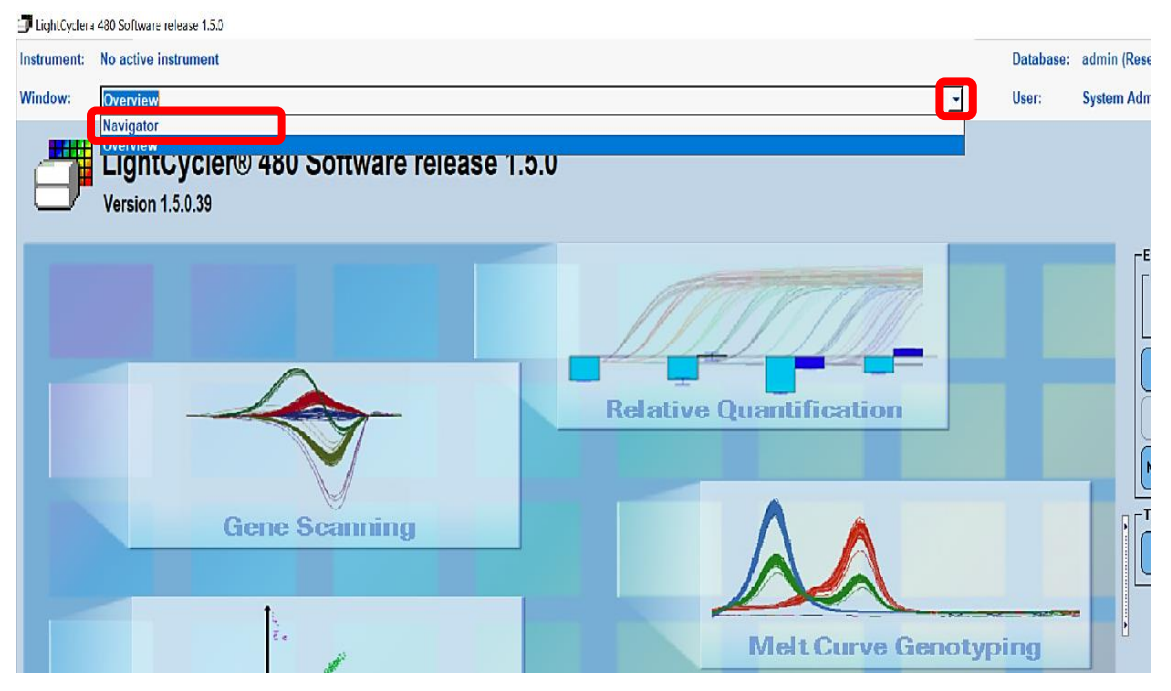

3.

①Macro をクリック

②下の Import をクリック。

③デスクトップにコピーした MacroFAMROX uveitis.ixo を選択

④開く。

| LightCycler          | a 480 Software release f            | 1.5.0     |                       |                           |                          |                                                 |       |   |
|----------------------|-------------------------------------|-----------|-----------------------|---------------------------|--------------------------|-------------------------------------------------|-------|---|
| Instrument:          | No active instrume                  | ent       |                       |                           |                          |                                                 |       |   |
| Window:              | Navigator                           |           |                       |                           |                          |                                                 |       | - |
|                      |                                     | Navigator | 🗊 Import File         |                           |                          | Query                                           | ×     |   |
| E in Root<br>E in Ac | Iministration<br>oche               |           | ファイルの場所(I):           | デスクトップ                    |                          | • 🖬 🛉 📰 •                                       |       |   |
|                      | Stem Admin<br>Functionate<br>Macros | 1         | <b>ナ</b><br>クイック アクセス | Dropbox                   | <i>(</i>                 | OneDrive                                        |       |   |
| ±                    | ) Special Data<br>) Templates       |           | <b>ニ</b><br>デスクトップ    | oitaeye                   |                          | PC                                              |       |   |
|                      |                                     |           |                       |                           |                          | USB ドライブ (G:)<br>空き領域 12.4 GB/14.7 GB           |       |   |
|                      |                                     |           | PC                    | 9-14% 💕                   |                          | PCR機器                                           |       |   |
|                      |                                     |           |                       | yama                      |                          | Macro FAMROX uveitis.ixo<br>IXO ファイル<br>2.31 MB | 3     |   |
|                      |                                     |           |                       | 共有3<br>ショートカット<br>541 バイト |                          |                                                 |       |   |
|                      |                                     |           |                       | ファイル名(N): M               | acro FAMROX uveitis      |                                                 | 開((0) | Ð |
|                      |                                     |           |                       | ファイルの種類(T): O             | bject .ixo files (*.ixo) |                                                 | キャンセル |   |
|                      | 2                                   |           |                       |                           |                          |                                                 |       |   |
| Problem              | n Import                            | Export    | Ratch Import          | Batch Export              | esults Batch             |                                                 |       |   |
| Reportir             |                                     | Caport    |                       |                           | Export                   |                                                 |       |   |
| New                  | New Folder                          | Open      | Rename                | Delete                    | Сору                     | ····· <b>·</b>                                  |       |   |

4. Save ボタンをクリック。

| 🗊 LightCyclei                     | a 480 Software release 1.5.0                                            |   |              |                                                                                                    |                                                          |                                     | -                              | Ц   | х                 |
|-----------------------------------|-------------------------------------------------------------------------|---|--------------|----------------------------------------------------------------------------------------------------|----------------------------------------------------------|-------------------------------------|--------------------------------|-----|-------------------|
| Instrument:                       | No active instrument                                                    |   |              | Database:                                                                                                | admin (Research)                                         | )                                   |                                |     | Reates            |
| Window:                           | Macro FAMROX uveitis                                                    | 2 | -            | User:                                                                                                    | System Admin                                             |                                     |                                |     | NUCINE            |
| C Automat<br>C Include '<br>None. | ically select color compensation.<br>'fixed" color compensation objects |   |              |                                                                                                    |                                                          |                                     |                                |     | <del>5</del> )    |
| Notes                             |                                                                         |   | S            | ummary                                                                                                   |                                                          |                                     |                                |     | <u> </u>          |
|                                   |                                                                         |   | N            | facro name: Macro FA                                                                                     | MROX uveitis                                             |                                     |                                | ^ ` |                   |
|                                   |                                                                         |   |              | Treated on: 2017/12/2<br>Created by: Administrat<br>Driginal Experiment: 1712<br>.ast modified on: 2018/ | 8 15:03:28<br>or<br>220 FAMROX uveitis<br>11/30 14:54:06 | traiol                              |                                |     | 물                 |
|                                   |                                                                         |   | 5            | ast modified by: System<br>oftware version: LCS48                                                        | n Admin<br>10 1.5.1.62 SP2 - UC                          | 0F v2.0.0                           |                                |     | <b>(</b>          |
|                                   |                                                                         |   | 1            | rograms:<br>: denature<br>Targel(*C)<br>95                                                               | 1 cycle(s)<br>Acquisition Mode<br>None                   | None<br>Hold (hh:mm:ss)<br>00:00:10 | Ramp Rate (*(<br>4.4           |     |                   |
|                                   |                                                                         |   |              | 2: PCR<br>Targel(*C)                                                                                     | 45 cycle(s)<br>Acquisition Mode                          | Quantification<br>Hold (hh:mm:ss)   | Ramp Fate (*(                  |     | H                 |
|                                   |                                                                         | ſ |              | 60<br>60                                                                                                 | None<br>Single                                           | 00:00:20                            | 2.2                            |     | $\Leftrightarrow$ |
|                                   |                                                                         |   |              | 3: cool<br>Targel(*C)<br>50                                                                              | 1 cycle(s)<br>Acquisition Mode<br>None                   | None<br>Hold (hh:mm:s*)<br>00:00:30 | Ramp Rate (*(<br>2.2           |     | $\ge$             |
|                                   |                                                                         |   | • E          | Block type: 96 wells (si                                                                                 | iverj                                                    |                                     |                                |     | $\otimes$         |
|                                   |                                                                         |   | D<br>N<br>li | etection format:<br>Rame: ganka ROX 2<br>Integration time mode: Dy                                       | vnamic                                                   |                                     |                                |     | Ŀ                 |
|                                   |                                                                         |   | F A Y        | Filter combinations:<br>Active Name<br>Yes 465-510(FAM<br>Yes 610-670(RO)                                | 1)<br>{]                                                 | Maxinte<br>2 seco<br>2 seco         | gration lime<br>nd[s]<br>nd[s] | Ì   |                   |
|                                   |                                                                         |   | A            | Analysis: Strip 1 FAN (                                                                                  | of type "Abs Quant/                                      | 'Fit Pts'')                         |                                | 1   | <u> </u>          |
|                                   |                                                                         |   | A            | Analysis: Strip 1 ROX (                                                                                  | of type "Abs Quant/                                      | 'Fit Pts")                          |                                |     |                   |
|                                   |                                                                         |   | A            | analysis: Strip 2 FAM (                                                                                  | or type "Abs Quant/<br>(of type "Abs Quant/              | Fit Pts")                           |                                |     |                   |
|                                   |                                                                         |   | 1            | C                                                                                                    |                                                          | ra n                                | >                              | *   |                   |
|                                   |                                                                         | • | 1            |                                                                                                    |                                                          |                                     |                                |     |                   |

5. Macro をクリック。

Name が Macro FAMROX uveitis で あることを確認して、✔を押す。

|              |                      |                                                        |                | /                 |
|--------------|----------------------|--------------------------------------------------------|----------------|-------------------|
|              |                      |                                                        |                | - <i< th=""></i<> |
| s =          | e Root               |                                                        |                |                   |
| E            |                      |                                                        |                | _                 |
|              | 🛱 🚍 Euroriments      |                                                        |                |                   |
|              | Macros               |                                                        |                | _                 |
|              |                      |                                                        |                | Ľ                 |
|              | 🕂 🗂 Special Data     |                                                        |                |                   |
|              |                      |                                                        |                |                   |
|              | E remplaces          |                                                        |                |                   |
|              |                      |                                                        |                |                   |
|              |                      |                                                        |                |                   |
|              |                      |                                                        | ^              |                   |
|              |                      |                                                        |                |                   |
|              |                      |                                                        |                |                   |
|              |                      |                                                        |                |                   |
|              |                      |                                                        |                |                   |
|              |                      |                                                        |                |                   |
|              |                      |                                                        |                | 1                 |
|              |                      |                                                        |                |                   |
|              |                      |                                                        |                |                   |
|              |                      |                                                        | Barro Bate ("( |                   |
|              |                      |                                                        | 4.4            |                   |
|              |                      |                                                        |                |                   |
|              |                      |                                                        |                |                   |
|              |                      |                                                        | Ramp Rate (*(  |                   |
|              |                      |                                                        | 4.4            |                   |
|              |                      |                                                        | 2.2            |                   |
|              |                      |                                                        |                |                   |
|              |                      |                                                        | Barro Bate (°( |                   |
|              |                      |                                                        | 2.2            | C                 |
|              |                      |                                                        |                | 1                 |
|              |                      |                                                        |                |                   |
|              |                      |                                                        |                |                   |
|              |                      |                                                        |                |                   |
|              |                      |                                                        |                |                   |
|              |                      |                                                        |                |                   |
|              |                      |                                                        |                | 16                |
|              |                      |                                                        |                |                   |
|              |                      |                                                        | tegration time |                   |
|              |                      |                                                        | ond(s)         |                   |
|              |                      |                                                        | ond(s)         | F                 |
|              |                      |                                                        |                | C                 |
| <u>N</u> ame | Macro FAMROX uveitis |                                                        |                |                   |
|              |                      |                                                        |                |                   |
|              |                      |                                                        |                |                   |
|              |                      |                                                        |                |                   |
|              |                      | Analysis, Strin 2 BOY (of two likbs Duant (Cit Dt. II) |                |                   |
|              |                      |                                                        |                |                   |

# 6. ×を押し、完了。

| LightCyclera 4                                   | 80 Software release 1.5.0                                          |   |                     |                                                                                                    |                                                                                                    |                                                                                                    | -                                                                              |   | ×                 |
|--------------------------------------------------|--------------------------------------------------------------------|---|---------------------|----------------------------------------------------------------------------------------------------|----------------------------------------------------------------------------------------------------|----------------------------------------------------------------------------------------------------|--------------------------------------------------------------------------------|---|-------------------|
| Instrument: N                                    | o active instrument                                                |   |                     | Database:                                                                                                    | admin (Research                                                                                                    | )                                                                                                    |                                                                                |   | Reality           |
| Window:                                          | Macro FAMROX uveitis                                               | 2 | -                   | User:                                                                                                    | System Admin                                                                                                    |                                                                                                    |                                                                                |   | NUCIE             |
| C Automatica<br>C Include "fix<br>None.<br>Notes | ally select color compensation.<br>xed" color compensation objects |   | 5                   | Summary<br>Macro name: Macro FA                                                                                                    | MROX uveitis                                                                                                    |                                                                                                    |                                                                                | ^ | <b>5</b> )<br>(>> |
|                                                  |                                                                    |   | <ul> <li></li></ul> | Created on 2017/12/2<br>Created by Administrat<br>Orginal Experiment: 171<br>Last modified or 2018/<br>Last modified by System<br>Software version: LCS46<br>Programs<br>1: denature<br>Taggel("C)<br>95<br>2: PCR<br>Taggel("C)<br>95<br>3: cool<br>Taggel("C)<br>50<br>2:<br>Elinck type: 96 wells (si<br>Detection format<br>Name anaka BOX 2 | 8 15:03:28<br>or<br>20 FAMFIOX uveitin<br>11/20 14:54:06<br>Admin<br>10 1.5.1.62 SP2 - UI<br>Acquisition Mode<br>None<br>45 cycle(s)<br>Acquisition Mode<br>None<br>Single<br>1 cycle(s)<br>Acquisition Mode<br>None | stoiol<br>F v2.0.0<br>None<br>Hold (hitmmss)<br>00:00:10<br>Quantification<br>Hold (hitmmss)<br>00:00:20<br>None<br>Hold (hitmmss)<br>00:00:30 | Ramp Flate (*(<br>4.4<br>Ramp Flate (*(<br>4.4<br>2.2<br>Ramp Flate (*(<br>2.2 | ( |                   |
|                                                  |                                                                    |   |                     | Integration time mode: Dy<br>Filter combinations:<br>Active Neme<br>Yes 465-510(FAW<br>Yes 610-670(RO)<br>Analysis: Strip 1 FAM (<br>Analysis: Strip 1 ROX (                                                                                                    | namic<br>()<br>(of type "Abs Quantu<br>(of type "Abs Quantu                                                                                                    | Maxinte<br>2 seco<br>2 seco<br>/Fit Pts")<br>/Fit Pts")                                                                                        | gration lime<br>nd[s]<br>nd[s]                                                 |   |                   |